# OV303R2M Bridge Modem (TR069)

**User Manual** 

Ver: 1.10

# Contents

| Chapter 1   | Introduction                    | 1  |
|-------------|---------------------------------|----|
| 1.1 Feature | es                              | 1  |
| 1.2 Encaps  | sulation support                | 1  |
| 1.3 System  | requirements                    | 1  |
| 1.4 LED st  | atus description                | 2  |
| 1.5 Rear pa | anel layout                     | 2  |
| Chapter 2   | Hardware Installation           | 4  |
| Chapter 3   | Parameters Setting              | 5  |
| 3.1 Networ  | rk adaptor TCP/IP configuration | 5  |
| 3.2 RFC 14  | 483 Bridge dial-up              | 9  |
| Chapter 4   | Questions & Answers             | 14 |

# Chapter 1 Introduction

The device is the ADSL CPE (Customer Premise Equipment) with ATU-R module, which complies with various ADSL standards, and excellent interoperation.

## **1.1 Features**

- Full rate ADSL modem
- Provide up to 24Mbps downstream and up to 1.2Mbps upstream.
- Support TR069
- Complies with full rate ADSL standards: ANSI T1.413 ISSUE 2 ITU-T G992.1 (Gdmt) ITU-T G992.2 (GLite) ITU G992.3 (ADSL2) ITU G992.5 (ADSL2+)

## **1.2 Encapsulation support**

RFC 1483 bridge

## **1.3 System requirements**

Recommended system requirements are:

- Pentium 233MHz or above
- Memory: 64MB or above
- 10M Base-T Ethernet or above
- Win9X, Win2000, WinXP, WinME, WinNT

# **1.4 LED status description**

| Indicator | Status | Description                             |
|-----------|--------|-----------------------------------------|
| Power     | Off    | No power                                |
|           | On     | Power on                                |
| LAN       | Blink  | Ethernet data transferring              |
|           | On     | Connected to the network card or<br>HUB |
| ADSL      | Blink  | DSL line is training                    |
|           | ON     | DSL line is connected                   |
| DATA      | Blink  | DSL data transferring                   |

# 1.5 Rear panel layout

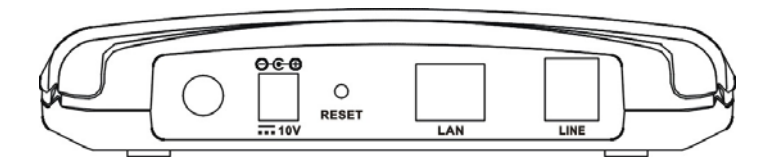

### User manual

| Interface | Description                                                                                                    |
|-----------|----------------------------------------------------------------------------------------------------|
| Switch    | Power on/off switch                                                                                                    |
| Power     | Plug in for power adaptor                                                                                                    |
| Reset     | Modem Reset button, switch off then press<br>"reset" button and switch on 4s to reset the<br>hardware. The modem will auto restart. This<br>action will recover the modem's default<br>configuration. |
| LAN       | LAN interface for connecting to computer or<br>Switch                                                                                                    |
| Line      | ADSL connector for connecting to ADSL telephone line                                                                                                    |

# Chapter 2 Hardware Installation

Please connect your device to computer as following description:

- If connecting to the splitter, connect the "Line" splitter to wall jack using one telephone cable
- Use the other telephone cable to connect "MODEM" port of the splitter and "LINE" port of the modem. The "phone" port of the splitter can be use to connect the telephone and the splitter by a telephone cable.
- Use Ethernet cable to connect "LAN" port of the modem and "LAN" port of your computer.

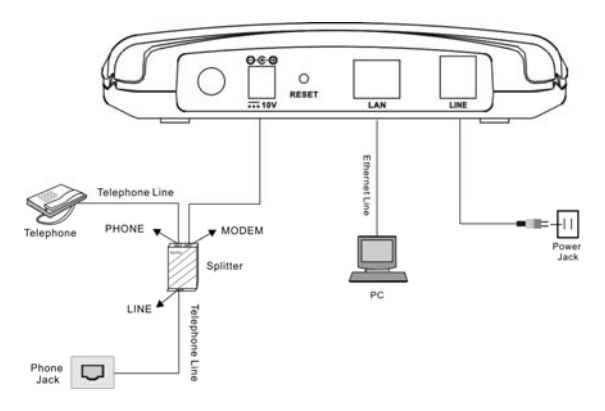

If do not need to connect to the splitter,

- Connect the modem to wall jack using one telephone cable
- Use Ethernet cable to connect "LAN" port of the modem and "LAN" port of your compute

# Chapter 3 Parameters Setting

This section will be the guideline for connecting the device to the Internet. There are two ways to visit Internet via the device.

# 3.1 Network adaptor TCP/IP configuration

**Note:** Please collect the necessary information including IP address /Gateway/DNS server from your ADSL service provider before you start to configure TCP/IP properties

You can connect the device to Internet without dial-up (It depends on service your ISP provided).

## 3.1.1 Dynamical IP configuration

Fallow below steps and your can let your computer get an IP address from a DHCP server automatically.

Open the "Internet Protocol (TCP/IP) Properties" window, select Obtain an IP address automatically and Obtain DNS service automatically, click OK to confirm and save the changes of "Internet protocol (TCP/IP) properties".

| Internet Protocol (TCP/IP) Prop                                                                                                    | erties ? ×    |  |
|----------------------------------------------------------------------------------------------------|---------------|--|
| General                                                                                                    |               |  |
| You can get IP settings assigned automatically if your network supports<br>this capability. Otherwise, you need to ask your network administrator for<br>the appropriate IP settings. |               |  |
| Obtain an IP address autom                                                                                                    | atically      |  |
| └── Use the following IP address                                                                                                    | s:            |  |
| IP address:                                                                                                    |               |  |
| Subnet mask:                                                                                                    |               |  |
| Default gateway:                                                                                                    |               |  |
| Obtain DNS server address                                                                                                    | automatically |  |
| - O Use the following DNS serve                                                                                                    | er addresses: |  |
| Preferred DNS server:                                                                                                    |               |  |
| Alternate DNS server:                                                                                                    |               |  |
|                                                                                                    | Advanced      |  |
|                                                                                                    | OK Cancel     |  |

## **3.1.2 Static IP configuration**

Take Windows 2000 as an example, the setting procedures in other operating systems are similar with the following description. In static IP address mode, if you have the information of the IP and DNS address, please follow below steps to configure the TCP/IP properties

Step 1:

Select *Start-Settings-Network and Dial-up connection*, Select the icon of *"Local Area Connection"* and open it.

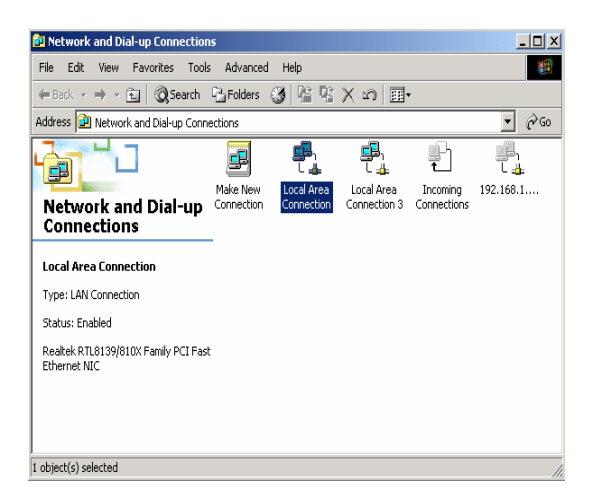

Step 2:

Select Local Area Connections and open "Local Area connections Properties" window. Then double click Internet Protocol (TCP/IP).

| Local Area Connection Properties                                                                                                    |
|----------------------------------------------------------------------------------------------------|
| General Sharing                                                                                                    |
| Connect using:                                                                                                    |
| Realtek RTL8139/810X Family PCI Fast Ethernet NIC                                                                                                    |
| Configure                                                                                                    |
| Components checked are used by this connection:                                                                                                    |
| General Printer Sharing for Microsoft Networks                                                                                                    |
| Uninstall Properties                                                                                                    |
| Transmission Control Protocol/Internet Protocol. The default<br>wide area network protocol that provides communication<br>across diverse interconnected networks. |
| Show icon in taskbar when connected                                                                                                    |
| OK Cancel                                                                                                    |

Step 3:

The "Internet Protocol TCP/IP Properties" window will pop up.

Select *Use the following IP address* and type the IP address, Subnet mask and default gateway.

Then select *Use the following DNS service address* and type the DNS server address.

| Internet Protocol (TCP/IP) Propertie                                                                                 | s ?X                                                                     |
|----------------------------------------------------------------------------------------------------|--------------------------------------------------------------------------|
| General                                                                                                    |                                                                          |
| You can get IP settings assigned autorr<br>this capability. Otherwise, you need to a<br>the appropriate IP settings. | natically if your network supports<br>ask your network administrator for |
| Obtain an IP address automatical                                                                                     | y                                                                        |
| Use the following IP address: —                                                                                      |                                                                          |
| IP address:                                                                                                    | 192.168.1.50                                                             |
| Subnet mask:                                                                                                    | 255.255.255.0                                                            |
| Default gateway:                                                                                                    | 192.168.1.1                                                              |
| O Obtain DNS server address autor                                                                                    | natically                                                                |
| Use the following DNS server add                                                                                     | tresses:                                                                 |
| Preferred DNS server:                                                                                                | 192.168.2.1                                                              |
| Alternate DNS server:                                                                                                |                                                                          |
|                                                                                                    | Advanced                                                                 |
|                                                                                                    | OK Cancel                                                                |

Step 4:

Click *OK* to confirm and save the changes of "Internet protocol (TCP/IP) properties".

Then you can enjoy the high-speed Internet visiting with your Internet explorer.

# 3.2 RFC 1483 Bridge dial-up

For Windows 95/98/Me, you need to install third party dial up software that can be obtained from ISP. You can dial up with RFC1483 Bridge protocol support as follow:

Step 1:

Check your hardware connection followed Chapter 2 Then power on the modem and wait for the ADSL connection established by the LINK LED is solid on

Step 2:

Install third-party dial-up program such as Enternet300/500. Please contact your ADSL service provider if you don't have the PPPoE dialer. Step 3:

Dial up by the PPPoE dialer with your correct username/password.

For Windows 2000/XP, use built in PPPoE component as follow:

## 1) Select *Start-All Programs-Accessories-Communications-Network connections.*

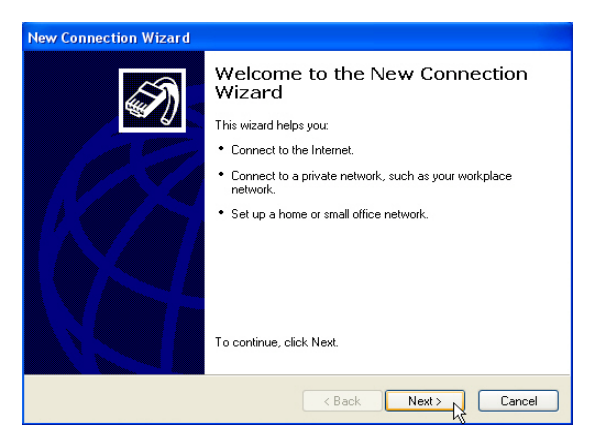

2) Select *Connect to the Internet*, and then click *Next*.

| New Connection Wizard                                                                                                    |  |
|----------------------------------------------------------------------------------------------------|--|
| Network Connection Type<br>What do you want to do?                                                                                                    |  |
| Connect to the Internet     Connect to the Internet so you can browse the Web and read email.     Connect to the network at my workplace     Connect to a business network (using diakup or VPN) so you can work from home, |  |
| a field office, or another location. O Set up a home or small office network Connect to an existing home or small office network or set up a new one.                                                                       |  |
| Set up an advanced connection<br>Connect directly to another computer using your serial, parallel, or infrared port, or<br>set up this computer so that other computers can connect to it.                                  |  |
| < Back Next > Cancel                                                                                                    |  |

3) In "*New Connection Wizard*" window, please select *Set up my connection manually*, and then click *Next*.

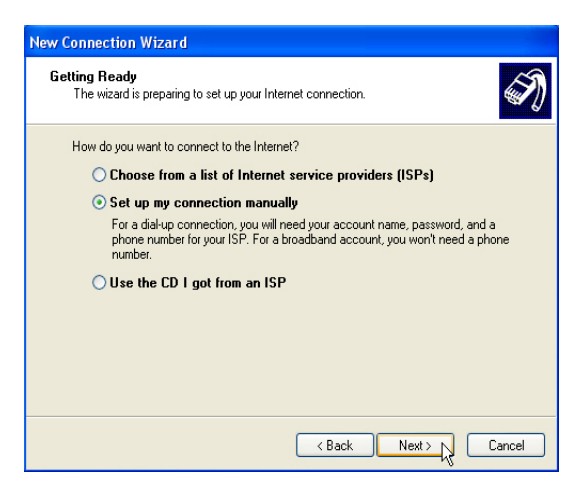

4) Select *Connect using a broadband connection that requires a user name and password*, then click *Next*.

| New Connection Wizard                                                                                                    |
|----------------------------------------------------------------------------------------------------|
| Internet Connection<br>How do you want to connect to the Internet?                                                                                                    |
| <ul> <li>Connect using a dial-up modem This type of connection uses a modem and a regular or ISDN phone line.</li> <li>Connect using a broadband connection that requires a user name and password This is a high-speed connection using either a DSL or cable modem. Your ISP may refer to this type of connection as PPPoE.</li> <li>Connect using a broadband connection that is always on This is a high-speed connection using either a cable modem. DSL or LAN connection. It is always active, and doesn't require you to sign in.</li> </ul> |
| < Back Next > Cancel                                                                                                    |

5) Enter the name of your ISP, and then click *Next*.

| New Connection Wizard                                                                      |
|--------------------------------------------------------------------------------------------|
| Connection Name<br>What is the name of the service that provides your Internet connection? |
| Type the name of your ISP in the following box.<br>ISP Name                                |
| ADSL                                                                                       |
| The name you type here will be the name of the connection you are creating.                |
| < Back Next >                                                                              |

6) Enter user name and password, and then click Next.

| New Connection Wizard                                                                                                    |                                                                      |
|----------------------------------------------------------------------------------------------------|----------------------------------------------------------------------|
| Internet Account Inform<br>You will need an account                                                                                                    | nation<br>unt name and password to sign in to your Internet account. |
| Type an ISP account name and password, then write down this information and store it in a<br>safe place. (If you have forgotten an existing account name or password, contact your ISP.) |                                                                      |
| User name:                                                                                                    | ads10ads1.com                                                        |
| Password:                                                                                                    | •••••                                                                |
| Confirm password:                                                                                                    | •••••                                                                |
| ✓ Use this account name and password when anyone connects to the Internet from this computer                                                                                             |                                                                      |
| V Make this the default Internet connection                                                                                                    |                                                                      |
| ✓ Turn on Internet Connection Firewall for this connection                                                                                                    |                                                                      |
|                                                                                                    | <pre></pre>                                                          |

7) The following window will be shown. Select Add a shortcut to this

*connection to my desktop*, then click *Finish*. A shortcut of dial-up connection will be created on the desktop.

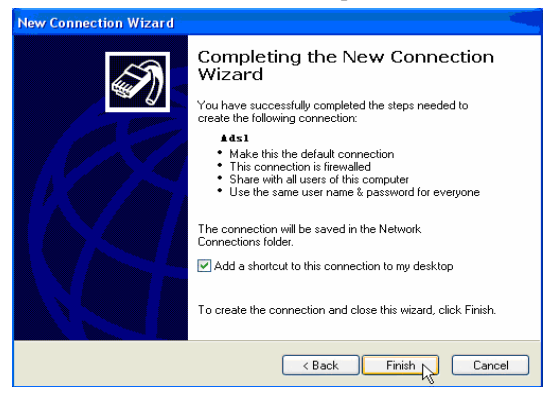

8) Double click the icon of dial-up connection, and a message window will pop up. You can click *Connect*, just wait for a few seconds; you are ready to visit the Internet.

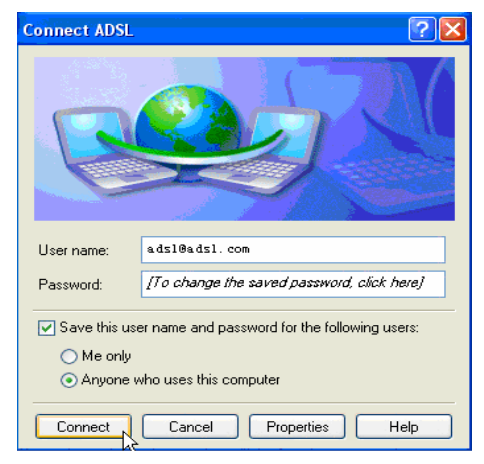

# Chapter 4 Questions & Answers

#### 1. Question: Why are all led indicators off?

#### Answer:

Check the connection between the power adaptor and the power socket, and then check the power switch is on or not.

#### 2. Question: Why doesn't the LAN led light?

#### Answer:

Check the connection between the ADSL modem and your computer, Hub or Switch.

Check your PC, Hub or Switch running status and make sure that they are working normally.

#### 3. Question: Why doesn't the ADSL led light?

#### Answer:

Check the connection between the ADSL "line" port and the wall jack.

#### 4. Question: Why doesn't it connect to Internet?

#### Answer:

Check ADSL Modem setting is right or not.

Press "reset" button, reset hardware into default status.